## 1. Installer Eclipse

- > Télécharger Eclipse
- Décompresser Eclipse

## 2. Installation Plugin Lejos

http://sourceforge.net/p/lejos/wiki/Installing%20the%20Eclipse%20plugin/

### 3. Installation de lejos sous Windows

http://sourceforge.net/p/lejos/wiki/Windows%20Installation/

> Le répertoire leJOS EV3 est créé sous Program Files(x86) avec l'arborescence suivante :

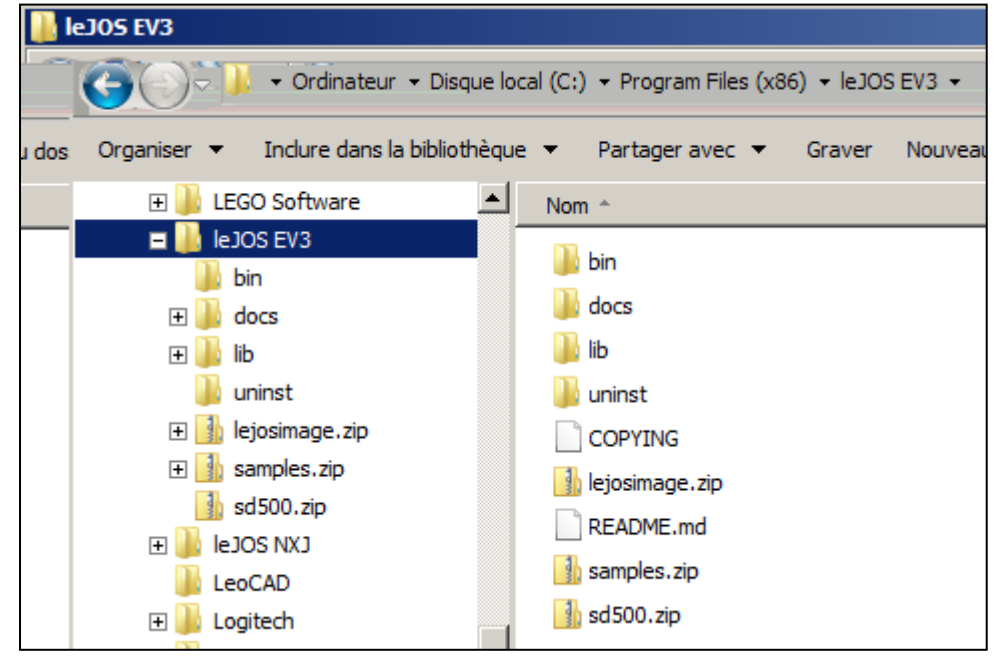

> Le menu Eclipse est enrichi de l'option leJOS EV3

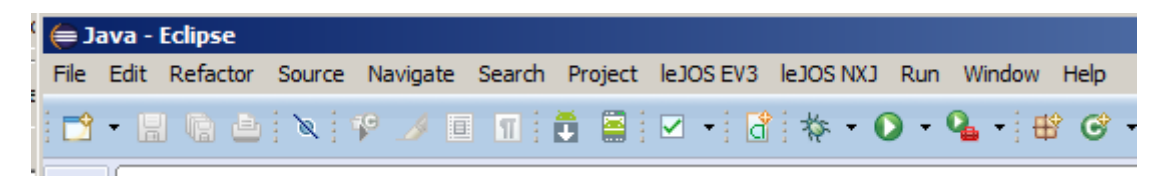

# 4. Télécharger le Snapshot 0.8.2

http://sourceforge.net/p/lejos/ev3/ci/master/tree/

| Brought to you                                                                                                    | eJOS / EV3 Code<br>h the Lego EV3, NXT or RCX<br>by: bbagnall, gloomyandy, jhsolorz, Igr                                                                                                    | iffiths, and 2 others                                                                                        |                                                                                                    |                                                                                                    |
|----------------------------------------------------------------------------------------------------|----------------------------------------------------------------------------------------------------|----------------------------------------------------------------------------------------------------|----------------------------------------------------------------------------------------------------|----------------------------------------------------------------------------------------------------|
| ummary Files                                                                                                    | Reviews Support Wiki •                                                                                                    | NXT Code RCX C                                                                                               | ode News Git                                                                                                    | •                                                                                                    |
|                                                                                                    |                                                                                                    |                                                                                                    |                                                                                                    |                                                                                                    |
| Browse<br>Commits                                                                                                    | Tree [ <u>b9f355]</u> 0.8.2-beta /                                                                                                    |                                                                                                    |                                                                                                    | 🖿 Download Snapshot 🛛 🖆 History 🔊                                                                                                    |
| 🖻 Fork                                                                                                    |                                                                                                    |                                                                                                    |                                                                                                    |                                                                                                    |
| Forks 11                                                                                                    | RO HTTP F                                                                                                    | Read Only access                                                                                             | git clone git://git.code                                                                                                    | e.sf.net/p/lejos/ev3 lejos-ev3                                                                                                    |
|                                                                                                    |                                                                                                    |                                                                                                    |                                                                                                    |                                                                                                    |
| Branches                                                                                                    | File                                                                                                    | Data                                                                                                    | Author                                                                                                    | Commit                                                                                                    |
| master                                                                                                    | File                                                                                                    | Date                                                                                                    | Autior                                                                                                    | Commit                                                                                                    |
|                                                                                                    |                                                                                                    | 0044.05.00                                                                                                   |                                                                                                    |                                                                                                    |
| Tags                                                                                                    | BrickPiTest                                                                                                    | 2014-05-28                                                                                                   | Lawrie Griffiths                                                                                                    | [f9640d] BrickPiJava moved                                                                                                    |
| Tags<br>0.2.0-alpha                                                                                                    | <ul> <li>BrickPiTest</li> <li>DBusJava</li> </ul>                                                                                                    | 2014-05-28<br>2014-03-28                                                                                     | <ul><li>Lawrie Griffiths</li><li>Lawrie Griffiths</li></ul>                                                                                                    | [f9640d] BrickPiJava moved<br>[c47407] Use build.properties                                                                                                    |
| Tags<br>0.2.0-alpha<br>0.3.0-aplha                                                                                                    | BrickPiTest     DBusJava     EV3BumperCar                                                                                                    | 2014-05-28<br>2014-03-28<br>2014-02-05                                                                       | <ul> <li>Lawrie Griffiths</li> <li>Lawrie Griffiths</li> <li>Lawrie Griffiths</li> </ul>                                                                                                    | [f9640d] BrickPiJava moved<br>[c47407] Use build.properties<br>[9b78a8] Use local.properties in all build.xml files                                                                                                    |
| Tags           0.2.0-alpha           0.3.0-aplha           0.4.0-alpha                                                                                                    | BrickPiTest     DBusJava     EV3BumperCar     EV3Chart                                                                                                    | 2014-05-28<br>2014-03-28<br>2014-02-05<br>2014-01-02                                                         | <ul> <li>Lawrie Griffiths</li> <li>Lawrie Griffiths</li> <li>Lawrie Griffiths</li> <li>Lawrie Griffiths</li> </ul>                                                                                                    | [f9640d] BrickPiJava moved<br>[c47407] Use build properties<br>[9b78a8] Use local properties in all build.xml files<br>[61bafb] Added line graphs                                                                                                    |
| Tags           0.2.0-alpha           0.3.0-aplha           0.4.0-alpha           0.5.0-alpha                                                                                        | <ul> <li>BrickPiTest</li> <li>DBusJava</li> <li>EV3BumperCar</li> <li>EV3Chart</li> <li>EV3ColorTest</li> </ul>                                                                                     | 2014-05-28<br>2014-03-28<br>2014-02-05<br>2014-01-02<br>2014-01-03                                           | <ul> <li>Lawrie Griffiths</li> <li>Lawrie Griffiths</li> <li>Lawrie Griffiths</li> <li>Lawrie Griffiths</li> <li>Lawrie Griffiths</li> <li>Lawrie Griffiths</li> </ul>                                                                               | [f9640d] BrickPiJava moved<br>[c47407] Use build properties<br>[9b78a8] Use local properties in all build.xml files<br>[61bafb] Added line graphs<br>[1cc8b1] Added new EV3SensorTest sample                                                                                                    |
| Tags           0.2.0-alpha           0.3.0-aplha           0.4.0-alpha           0.5.0-alpha           0.6.0-alpha                                                                  | <ul> <li>BrickPiTest</li> <li>DBusJava</li> <li>EV3BumperCar</li> <li>EV3ColorTest</li> <li>EV3CPS</li> </ul>                                                                                       | 2014-05-28<br>2014-03-28<br>2014-02-05<br>2014-01-02<br>2014-01-03<br>2014-02-20                             | <ul> <li>Lawrie Griffiths</li> <li>Lawrie Griffiths</li> <li>Lawrie Griffiths</li> <li>Lawrie Griffiths</li> <li>Lawrie Griffiths</li> <li>Lawrie Griffiths</li> </ul>                                                                               | [f9640d] BrickPiJava moved         [c47407] Use build properties         [9b78a8] Use local properties in all build.xml files         [9b78a8] Jose local properties in all build.xml files         [61bafb] Added line graphs         [1cc8b1] Added new EV3SensorTest sample         [0bea47] Improvements to remote motor control                                                             |
| Tags           0.2.0-alpha           0.3.0-aplha           0.4.0-alpha           0.5.0-alpha           0.6.0-alpha           0.7.0-alpha                                            | <ul> <li>BrickPiTest</li> <li>DBusJava</li> <li>EV3BumperCar</li> <li>EV3Chart</li> <li>EV3ColorTest</li> <li>EV3GPS</li> <li>EV3GraphicsTest</li> </ul>                                            | 2014-05-28<br>2014-03-28<br>2014-02-05<br>2014-01-02<br>2014-01-03<br>2014-02-20<br>2014-02-20               | <ul> <li>Lawrie Griffiths</li> <li>Lawrie Griffiths</li> <li>Lawrie Griffiths</li> <li>Lawrie Griffiths</li> <li>Lawrie Griffiths</li> <li>Lawrie Griffiths</li> <li>Lawrie Griffiths</li> </ul>                                                     | [f9640d] BrickPiJava moved<br>[c47407] Use build properties<br>[9b78a8] Use local properties in all build.xml files<br>[61bafb] Added line graphs<br>[1cc8b1] Added new EV3SensorTest sample<br>[0bea47] Improvements to remote motor control<br>[9b78a8] Use local properties in all build.xml files                                                                                            |
| Tags           0.2.0-alpha           0.3.0-aplha           0.4.0-alpha           0.5.0-alpha           0.6.0-alpha           0.7.0-alpha           0.8.0-alpha                      | <ul> <li>BrickPiTest</li> <li>DBusJava</li> <li>EV3BumperCar</li> <li>EV3Chart</li> <li>EV3ColorTest</li> <li>EV3GPS</li> <li>EV3GraphicsTest</li> <li>EV3HelloWorld</li> </ul>                     | 2014-05-28<br>2014-03-28<br>2014-02-05<br>2014-01-02<br>2014-01-03<br>2014-02-20<br>2014-02-05<br>2014-02-05 | <ul> <li>Lawrie Griffiths</li> <li>Lawrie Griffiths</li> <li>Lawrie Griffiths</li> <li>Lawrie Griffiths</li> <li>Lawrie Griffiths</li> <li>Lawrie Griffiths</li> <li>Lawrie Griffiths</li> <li>Lawrie Griffiths</li> </ul>                           | [f9640d] BrickPiJava moved         [c47407] Use build properties         [9b78a8] Use local properties in all build.xml files         [61bafb] Added line graphs         [1cc8b1] Added new EV3SensorTest sample         [0bea47] Improvements to remote motor control         [9b78a8] Use local properties in all build.xml files         [9b78a8] Use local properties in all build.xml files |
| Tags           0.2.0-alpha           0.3.0-aplha           0.4.0-alpha           0.5.0-alpha           0.6.0-alpha           0.7.0-alpha           0.8.0-alpha           0.8.1-beta | <ul> <li>BrickPiTest</li> <li>DBusJava</li> <li>EV3BumperCar</li> <li>EV3Chart</li> <li>EV3ColorTest</li> <li>EV3GPS</li> <li>EV3GraphicsTest</li> <li>EV3HelloWorld</li> <li>EV3MCITest</li> </ul> | 2014-05-28<br>2014-03-28<br>2014-02-05<br>2014-01-02<br>2014-01-03<br>2014-02-05<br>2014-02-05<br>2014-02-05 | <ul> <li>Lawrie Griffiths</li> <li>Lawrie Griffiths</li> <li>Lawrie Griffiths</li> <li>Lawrie Griffiths</li> <li>Lawrie Griffiths</li> <li>Lawrie Griffiths</li> <li>Lawrie Griffiths</li> <li>Lawrie Griffiths</li> <li>Lawrie Griffiths</li> </ul> | [f9640d] BrickPiJava moved<br>[c47407] Use build.properties<br>[9b78a8] Use local.properties in all build.xml files<br>[61bafb] Added line graphs<br>[1cc8b1] Added new EV3SensorTest sample<br>[0bea47] Improvements to remote motor control<br>[9b78a8] Use local.properties in all build.xml files<br>[9b78a8] Use local.properties in all build.xml files                                    |

Exemple de fichier : lejos-ev3-c55640673faa59faf74ade4a9782aaf9fcfe4a91.zip

Décompresser le snapshot.

On va s'intéresser au répertoire ev3Snapshot :

| EV3RemoteEV3         | Nom *     | Modifié le                                   | Туре                                        | Taille               |  |
|----------------------|-----------|----------------------------------------------|---------------------------------------------|----------------------|--|
| EV3RemoteNXT         | 📙 bin     | 02/11/2014 22:15                             | Dossier de fichiers                         |                      |  |
|                      | 鷆 lib     | 02/11/2014 22:15                             | Dossier de fichiers                         |                      |  |
| 🕀 🌗 EV3SensorMonitor | 🌗 samples | 02/11/2014 22:15                             | Dossier de fichiers                         |                      |  |
| 🗖 퉲 ev3snapshot      | sdcard    | 02/11/2014 22:15                             | Dossier de fichiers                         |                      |  |
| 🕀 🍌 bin              | ) tools   | 02/11/2014 22:15                             | Dossier de fichiers                         |                      |  |
| 🕀 🔐 lib              | project   | 01/11/2014 00:14                             | Fichier PROJECT                             | 1 Ko                 |  |
| samples      sdcard  | build.xml | 01/11/2014 00:14                             | Fichier XML                                 | 5 Ko                 |  |
|                      |           | <u>,,,,,,,,,,,,,,,,,,,,,,,,,,,,,,,,,,,,,</u> | <u>,,,,,,,,,,,,,,,,,,,,,,,,,,,,,,,,,,,,</u> | ц — <u>22 ГОЗ К-</u> |  |

Dans le cas ou leJOS EV3 n'est pas installé on peut exécuter : leJOS\_EV3\_0.8.1-beta\_win32\_setup.exe

#### Copier remplacer les fichiers du répertoire

C:\Program Files (x86)\leJOS EV3\lib\pc\3rdparty

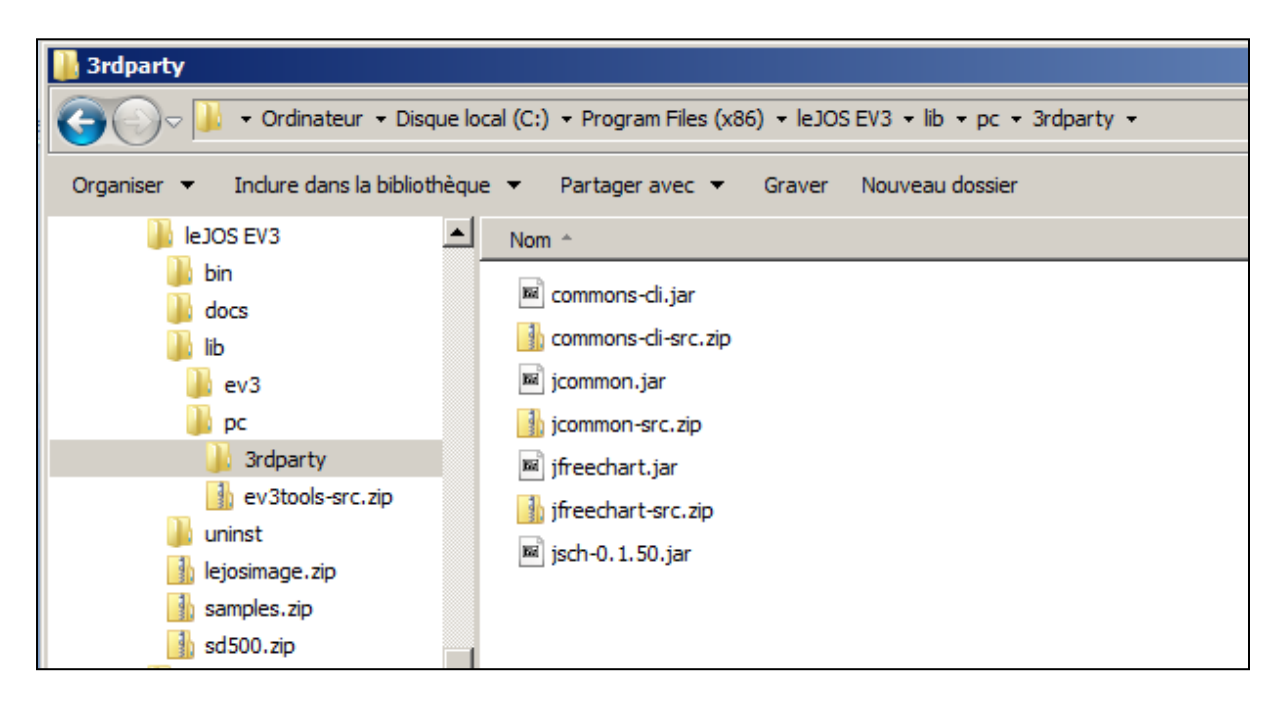

> Par les fichiers de même nom du répertoire ..\ev3snapshot\lib

| 🕌 lib                                                                                                    |                                                                                                    |                                                                                                    |  |  |  |  |  |
|----------------------------------------------------------------------------------------------------|----------------------------------------------------------------------------------------------------|----------------------------------------------------------------------------------------------------|--|--|--|--|--|
| Ordinateur → dev0 (N:) → lejos-ev3-0211 → ev3snapshot → lib →                                                                                                    |                                                                                                    |                                                                                                    |  |  |  |  |  |
| Organiser 🔻 🖬 Ouvrir Graver N                                                                                                    | ouveau dossier                                                                                                    |                                                                                                    |  |  |  |  |  |
| <ul> <li>ev3installer</li> <li>EV3MapTest</li> <li>EV3McLTest</li> <li>EV3Menu</li> <li>ev3menutools</li> <li>EV3PairTest</li> <li>ev3pcsamples</li> <li>EV3RCXTest</li> <li>ev3release</li> <li>EV3RemoteEV3</li> <li>EV3RemoteNXT</li> <li>ev3semples</li> <li>ev3scripts</li> <li>EV3SensorMonitor</li> <li>ev3snapshot</li> <li>bin</li> <li>utils</li> <li>lib</li> <li>samples</li> </ul> | Nom         image: commons-cli.jar         image: commons-cli-src.zip         image: dbusjava.jar         image: dbusjava.jar         image: dbusjava.jar         image: dbusjava.jar         image: dbusjava.jar         image: dbusjava.jar         image: dbusjava.jar         image: dbusjava.jar         image: dbusjava.jar         image: ev3dasses.jar         image: ev3dasses.jar         image: ev3dasses.jar         image: ev3dasses.jar         image: ev3dasses.jar         image: ev3dasses.jar         image: ev3dasses.jar         image: ev3dasses.src.zip         image: jcommon.jar         image: jcommon.jar         ima.jar      < | Modifié<br>01/11/<br>01/11/<br>01/11/<br>01/11/<br>01/11/<br>01/11/<br>01/11/<br>01/11/<br>01/11/<br>01/11/<br>01/11/<br>01/11/<br>01/11/<br>01/11/<br>01/11/ |  |  |  |  |  |
| b sdcard b tools                                                                                                    |                                                                                                    |                                                                                                    |  |  |  |  |  |

Copier remplacer les fichiers les fichiers du repertoire

C:\Program Files (x86)\leJOS EV3\lib\pc

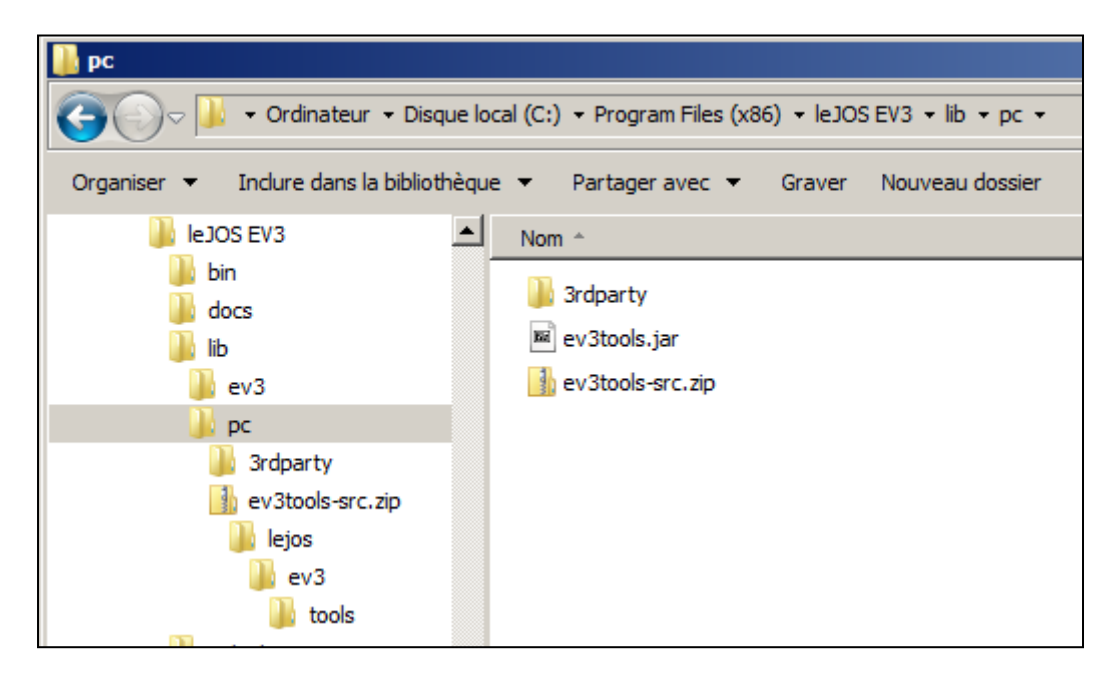

> Par les fichiers de même nom du répertoire ..\ev3snapshot\lib

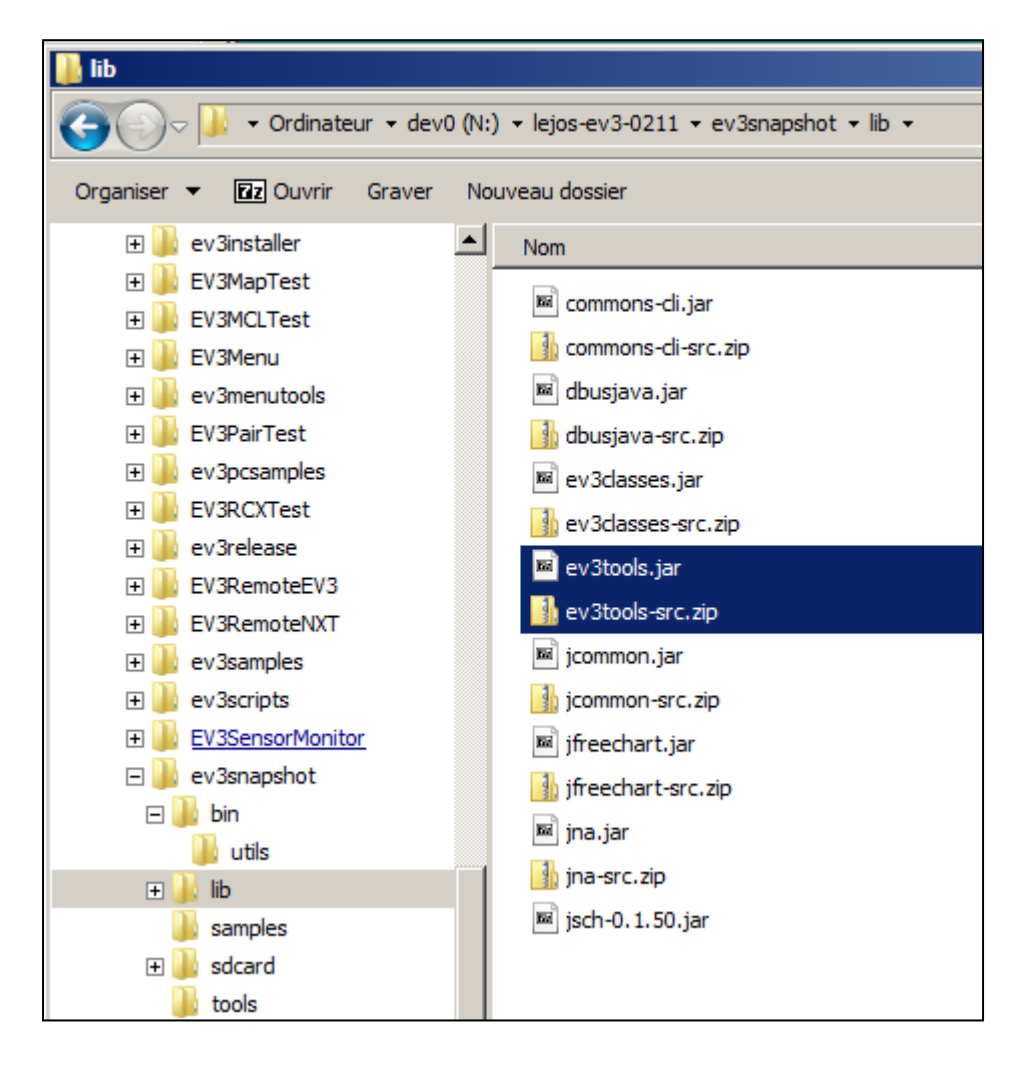

> Copier remplacer les fichiers du repertoire C:\Program Files (x86)\leJOS EV3

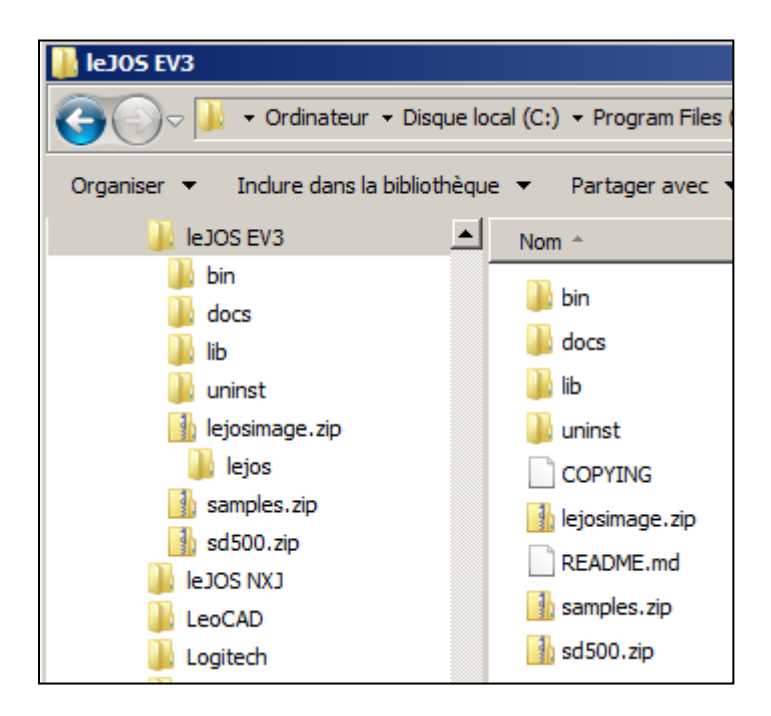

> Par les fichiers de même nom du répertoire ..\ev3snapshot

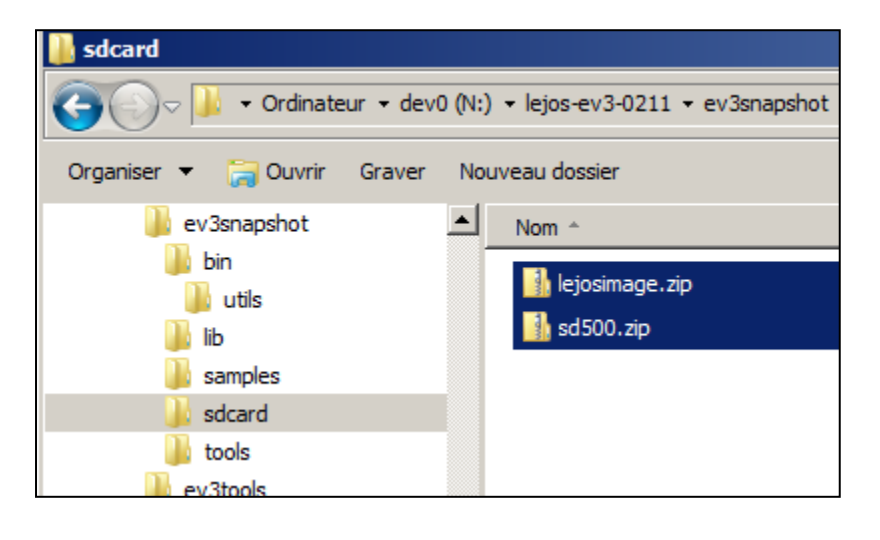

## 6. Générer la carte sd

| 🛃 EV3 SD Card Creator                                               |  |  |  |  |
|---------------------------------------------------------------------|--|--|--|--|
| Select SD drive: Disque amovible (Q:)                               |  |  |  |  |
| Select the SD card image zip file from your leJOS EV3 installation  |  |  |  |  |
| C:\Program Files (x86)\leJOS EV3\lejosimage.zip Zip file            |  |  |  |  |
| Download the EV3 Oracle JRE and the select the latest ejre .gz file |  |  |  |  |
| 3\ejre-7u60-fcs-b19-linux-arm-sflt-headless-07_may_2014.tar.gz      |  |  |  |  |
| Click the link to download the EV3 Oracle JRE. 0 %                  |  |  |  |  |
|                                                                     |  |  |  |  |
|                                                                     |  |  |  |  |
| Disque amovible (Q:) Create Exit                                    |  |  |  |  |

## 7. Vérifier la carte

- Mettre la carte dans la brique éteinte
- > Allumer la brique
- Le système s'installe
- Une petite musique indique la fin de l'installation du système

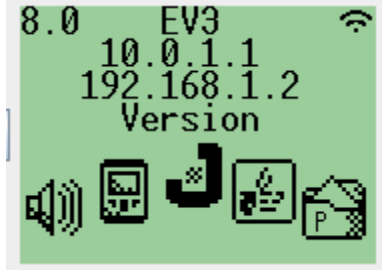

> Aller sur le **J** 

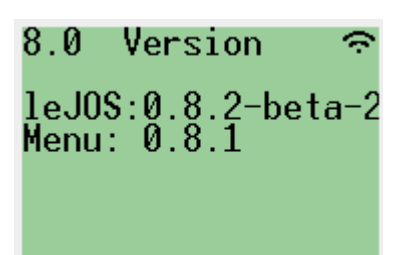